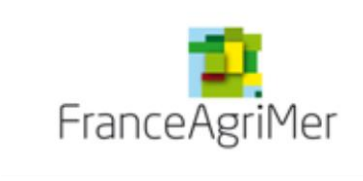

**PROCEDURE de dépôt** 

Influenza aviaire-Subvention AVAL H5N8

## AIDE AU DEPOT DES DEMANDES D'AIDE

**INDEMNISATION INFLUENZA AVIAIRE H5N8 2017** 

Décision FranceAgriMer INTV-GECRI-2018-13 du 19 avril 2018

# *Pour toutes questions, merci de lire attentivement la procédure et la foire aux questions (FAQ) en fin de document avant de contacter votre DRAAF ou FranceAgriMer*

| 1. | R     | APPELS                                                    | 2  |
|----|-------|-----------------------------------------------------------|----|
|    | 1.1.  | Conditions d'éligibilité                                  | 2  |
|    | Bén   | éficiaires de l'aide                                      | 2  |
| (  | Crite | ères d'éligibilité                                        | 2  |
|    | a     | . Critère de spécialisation et engagement de l'entreprise | 2  |
|    | b     | . Période de dépôt                                        | 3  |
|    | 1.2.  | Montant de l'aide                                         | 3  |
|    | 1.3.  | Intensité de l'aide                                       | 3  |
|    | 1.4.  | Pièces constitutives d'un dossier                         | 4  |
| 2. | Ρ     | ROCEDURE DE DEPOT DES DEMANDES                            | 4  |
| 2  | 2.1.  | Constitution de la demande d'aide                         | 4  |
| 2  | 2.2.  | Accès au site de dépôt dématérialisé des demandes         | 5  |
| 2  | 2.3.  | Saisie pas à pas                                          | 5  |
|    | a     | Page d'accueil                                            | 5  |
|    | b     | . Vérification des informations de l'entreprise           | 5  |
|    | C     | . Coordonnées du déclarant                                | 6  |
|    | d     | . Initialisation de la démarche                           | 6  |
|    | e     | . Formulaire de demande                                   | 8  |
|    | f.    | Téléchargement des pièces justificatives.                 | 14 |
|    | g     | . Enregistrement et / ou validation de la demande         | 17 |
|    | ĥ     | . Accusé de dépôt                                         | 18 |
| 3. | ١N    | ISTRUCTION DE VOTRE DOSSIER                               | 19 |
| 4. | F     | OIRE AUX QUESTIONS                                        | 19 |
| 5. | С     | ONTACTS                                                   | 22 |
|    |       |                                                           |    |

## 1. RAPPELS

## 1.1. Conditions d'éligibilité

Attention, seule la décision INTV GECRI 2018- 13 (éventuellement modifiée) publiée au Bulletin officiel fait foi

## Bénéficiaires de l'aide

- Sont considérées comme éligibles les entreprises d'abattage, les entreprises de seconde transformation et les entreprises spécialisées (transport, nettoyage, alimentation animale, transformation de coproduits....) travaillant directement pour le secteur Palmipèdes et/ou gallinacés des communes inscrites dans l'annexe de la décision. Les entreprises hors de ces départements mais dont l'activité dépend directement de ceux-ci sont éligibles.
- Les entreprises concernées doivent être à jour de leurs obligations sociales et fiscales au 31 décembre 2017 à l'exception des étalements et moratoires validés par l'administration fiscale ou le tribunal de commerce.
- Les entreprises concernées et leurs installations doivent respecter la réglementation sanitaire, environnementale et sociale en vigueur.
- Les entreprises faisant l'objet d'une procédure collective, soit au moment du dépôt du dossier soit au moment de l'octroi de l'aide ne sont pas éligibles.
- Les entreprises éligibles aux dispositifs d'indemnisation de l'amont ne sont pas éligibles.

## Critères d'éligibilité

## a. <u>Critère de spécialisation et engagement de l'entreprise</u>

Peuvent bénéficier de la mesure de soutien décrite dans cette décision :

## (a) les entreprises d'abattage et les entreprises de transformation respectant les critères cumulatifs suivants :

**Taux de spécialisation du chiffre d'affaires** : avoir un minimum de 60 % du chiffre d'affaires total de l'année civile 2015 issu de l'abattage/de la transformation de palmipèdes et/ou de gallinacés. Dans ce chiffre d'affaires palmipèdes et/ou gallinacés, un minimum de 60 % doit être issu d'un approvisionnement issu de la ZR.

- Taux de perte d'excédent brut d'exploitation (EBE) : avoir subi une baisse d'EBE<sup>1</sup> sur les activités liées à la filière palmipède et/ou gallinacés de la ZR d'au moins 30 % entre la période du 1er janvier au 31 décembre 2017 (année civile) et la période de 12 mois du dernier exercice clos en 2015.
- **Diminution de l'EBE global :** avoir un EBE global de l'entreprise sur l'ensemble de ses activités de l'année civile 2017 inférieur en valeur à l'EBE global sur le dernier exercice comptable de 12 mois clôturé en 2015.

# (b) les entreprises de services spécialisées (transport, nettoyage, alimentation animale, etc.) travaillant directement pour le secteur volailles de la ZR et respectant les critères cumulatifs suivants :

- **Taux de spécialisation** : avoir un minimum de 65 % du chiffre d'affaires total de l'année civile 2015 réalisé auprès d'entreprises de la filière palmipède et/ou gallinacé. Dans ce chiffre d'affaires, un minimum de 65 % doit être réalisé auprès d'une clientèle domiciliée dans la ZR.
- **Taux de perte d'EBE :** avoir subi une baisse d'EBE sur les activités liées à la filière palmipède et/ou gallinacés de la ZR d'au moins 30 % entre la période du 1er janvier au 31 décembre 2017 (année civile) et la période de 12 mois du dernier exercice clos en 2015.
- **Diminution de l'EBE global :** avoir un EBE global de l'entreprise sur l'ensemble de ses activités de l'année civile 2017 inférieur en valeur à l'EBE global sur le dernier exercice comptable de 12 mois clôturé en 2015.

Les entreprises sont éligibles indépendamment de leur taille et de leur implantation géographique. En

<sup>&</sup>lt;sup>1</sup> L'EBE correspond à la valeur ajoutée diminuée de la rémunération des salariés et des impôts sur la production le tout augmentée des subventions d'exploitation.

particulier, les entreprises localisées en zone indemne mais dont l'activité dépend directement de la ZR peuvent être éligibles si elles respectent les critères mentionnés ci-dessus.

Sont concernées par le présent dispositif tant les petites, les moyennes que les grandes entreprises.

## b. <u>Période de dépôt</u>

 Le dossier complet peut être déposé à compter du 20 avril 2018 à 14H00 et jusqu'au 1<sup>er</sup> juin 2018 inclus.

## 1.2. Montant de l'aide

L'aide se présente sous forme d'une subvention déterminée sur la base du calcul de la baisse de l'EBE pour l'année civile 2017 par rapport au dernier exercice comptable de 12 mois clôturé en 2015. L'EBE pris en compte pour ce calcul sera limité aux seules activités de l'entreprise qui ont été impactées par les conséquences des mesures sanitaires.

Ainsi :

- pour les entreprises d'abattage/de transformation, le calcul de l'EBE est effectué sur la seule part d'activité palmipède et/ou gallinacé issue d'un approvisionnement en matière première provenant des élevages de la zone de restriction,
- pour les entreprises de services, le calcul de l'EBE est effectué sur la seule part d'activité réalisée auprès d'une clientèle d'entreprises intervenant directement dans la filière de palmipèdes et/ou gallinacés domiciliée dans la zone de restriction.

Le calcul sera fait sur la base d'extractions comptables certifiées par l'expert-comptable, le commissaire aux comptes ou le centre de gestion agréé de l'entreprise. L'EBE lié à l'activité « palmipèdes et/ou gallinacés » sera isolé dans les comptes des entreprises, si besoin grâce à des éléments de comptabilité analytique qui seront fournis par l'entreprise. Les bénéficiaires respecteront les instructions fournies dans le formulaire de demande d'aide et la notice explicative.

## Pour le calcul de l'aide, la subvention reçue au titre de l'épisode H5N1 NE DOIT PAS être incluse dans l'EBE 2017.

## 1.3. Intensité de l'aide

L'aide peut être octroyée jusqu'à 50 % de la baisse de l'EBE ou jusqu'à 80% de la baisse d'EBE pour les très petites entreprises2 (ci-après "TPE"). Elle est versée sous la forme d'une subvention directe.

Dans l'éventualité où les entreprises concernées auraient reçu des indemnités d'assurance couvrant le même fait générateur, le niveau de compensation total ne pourra pas excéder 100% de la perte d'EBE.

Le montant minimum de l'aide versée dans le cadre du présent dispositif ne peut être inférieur à mille euros. Le montant maximal de l'aide est limité à 2,5 millions d'euros par entreprise et à 5 millions d'euros au total pour un même groupe.

Le montant d'aide sera diminué des coûts supportés qui ne sont pas directement imputables à la maladie animale qui auraient autrement été supportés par le bénéficiaire.

Les aides seront versées directement à l'entreprise concernée. Aucune aide individuelle ne sera accordée lorsqu'il sera établi que la maladie résulte d'un acte délibéré ou de la négligence du bénéficiaire.

Cette aide ne sera pas cumulée avec d'autres dispositifs bénéficiant de financements européens ou

<sup>&</sup>lt;sup>2</sup> Entreprises occupant moins de 10 personnes (y compris les personnes de la holding détenant l'entreprise, le cas échéant) et réalisant un chiffre d'affaires annuel ou un total de bilan n'excédant pas 2 millions d'euros au dernier bilan clos.

d'aides d'État, ou de minimis.

## 1.4. Pièces constitutives d'un dossier

# Les pièces obligatoires doivent impérativement être déposées sur la Plateforme d'Acquisition des Données (PAD) pour que le dossier puisse être recevable.

## CLIQUEZ ICI : PAD H5N8 aval subvention

Un seul dossier par entreprise (au sens unité légale – un numéro SIREN) doit être déposé.

Le dossier de demande d'aide doit comprendre les pièces suivantes :

- le formulaire de demande d'aide généré par l'outil dûment complété et signé par le dirigeant de l'entreprise et le commissaire aux comptes, l'expert-comptable ou le centre de gestion agréé (signature, qualité du signataire et cachet pour chacun). Il comprend notamment le calcul des taux de spécialisation visés au point 2.2, ainsi que l'engagement par l'entreprise de respecter ceux pris par les représentants de la filière dans le cadre du Pacte de lutte contre l'influenza aviaire et de relance de la filière foie gras signé le 13 avril 2017 visé au point 2.4 de la présente décision ;
- les bilans et comptes de résultat des exercices clôturés en 2015, 2016 et 2017, certifiés par le commissaire aux comptes, l'expert-comptable ou le centre de gestion agréé (signature, qualité du signataire et cachet);
- le tableau de calcul de la variation de l'EBE de l'activité volailles en provenance de la zone de restriction telle que déterminée au point 2.3, certifié par le commissaire aux comptes, l'expertcomptable ou le centre de gestion agréé (signature, qualité du signataire et cachet) ainsi que sa version informatique ;
- en cas d'appartenance à un groupe, l'organigramme juridique du groupe précisant les noms, n° SIREN et activités principales des entreprises du groupe, ainsi que les liens capitalistiques précisant les pourcentages de détention du capital;
- le RIB du demandeur ;
- l'extrait K-Bis de moins d'un mois avant la date de dépôt de la demande d'aide ou le certificat d'immatriculation.

<u>Toutes les pièces devant être signées, soit par le demandeur soit par un tiers (expert comptable, commissaire aux comptes...), doivent également comporter le cachet professionnel du signataire.</u>

## 2. PROCEDURE DE DEPOT DES DEMANDES

## 2.1. Constitution de la demande d'aide

## Pour effectuer une demande d'aide, vous devez être en possession :

- du numéro SIRET de l'établissement siège de votre société qui doit être inscrit et non fermé au répertoire SIRENE (INSEE)
- du nom de votre commissaire aux comptes ou expert comptable et ses coordonnées
- d'un RIB au nom du demandeur de l'aide.

*Important :* Le nom du demandeur de l'aide (ou du déclarant si identique) indiqué dans le formulaire de la téléprocédure doit impérativement être celui de la personne qui va le signer.

## 2.2. Accès au site de dépôt dématérialisé des demandes

Veuillez cliquer ou copier cette adresse dans votre navigateur : <u>https://pad.franceagrimer.fr/pad-presentation/vues/publique/retrait-dispositif.xhtml?idDispositif=2008</u>

Le lien est également accessible depuis le site internet de FranceAgriMer : <u>http://www.franceagrimer.fr/filiere-viandes/Viandes-blanches/Aides/Aides-de-crises/</u>

## 2.3. Saisie pas à pas

**INFORMATION** : tous les champs marqués d'une étoile rouge \* sont des champs obligatoires à la saisie. Vous ne pourrez pas passer aux étapes suivantes sans compléter ces champs.

## a. Page d'accueil

Une fois que vous avez cliqué sur le lien ci-dessus, une page s'ouvre sur votre navigateur.

| France AgriMer                                                                                                    |                                                                                                    |
|----------------------------------------------------------------------------------------------------|----------------------------------------------------------------------------------------------------|
|                                                                                                    |                                                                                                    |
| Indemnisation des entreprise<br>impactées par les mesures pr<br>aviaire haute                                                                                                    | s de l'aval de la filière volaille (palmipèdes et gallinacés)<br>ises par les pouvoirs publics pour lutter contre l'influenza<br>ment pathogène H5N8 en 2016 et 2017.                                                                                                    |
| <ul> <li>[RECETTE] Subvention aval H5N8</li> </ul>                                                                                                    |                                                                                                    |
| Suite à l'épicoche d'influenza aviaire H5N8, des mesures de<br>mara 2017. En obtens des entreprises de l'amont de la faite<br>agnificative d'abattage, de socional transformation ou de se<br>2016 et 2017. Afin de compenser les conséquences éconor<br>conformément aux bases réglementaires applicables. | dépeuplement et de vide santiaire ont été décidées en zone de restriction conformément à l'antété du 31<br>5, pour leoguelles des mesures d'indemnisation out déjié dé prises, les entreprises ayant une activité<br>noces à la litiler, et dépaiement été fortement impactées par l'antét d'activité de cos mesures en<br>inques liées à l'influenza aviaire, une indemnisation est mise en place à destination de ces entreprises, |
| Les dem                                                                                                    | andes doivent être déposées et validées au plus tard le                                                                                                    |
| Identification du demandeur                                                                                                    |                                                                                                    |
| Numéro SIRET*                                                                                                    | Continuer                                                                                                    |

Saisissez votre SIRET dans le champ « Numéro SIRET » de la zone Identification. Le SIRET comporte 14 chiffres. Il doit être celui de l'établissement siège de votre société.

#### Cliquez sur CONTINUER

Si vous ne voyez pas le bouton, diminuer le zoom de l'affichage ou utiliser l'ascenseur sur le coté.

## b. Vérification des informations de l'entreprise

Les coordonnées associées à ce SIRET apparaissent alors à l'écran.

| FranceAgrin<br>Craussemin Instan,<br>DES PRODUITS DE UNARCULTUR | 1er<br>erzennek                                                    |                                           |                                                                                                    | _                  |
|-----------------------------------------------------------------|--------------------------------------------------------------------|-------------------------------------------|----------------------------------------------------------------------------------------------------|--------------------|
|                                                                 |                                                                    |                                           |                                                                                                    |                    |
| Inden<br>impac                                                  | nnisation des entre<br>tées par les mesu<br>aviaire i              | eprises de l<br>res prises p<br>hautement | l'aval de la filière volaille (palmipèdes et gall<br>par les pouvoirs publics pour lutter contre l'in<br>pathogène H5N8 en 2016 et 2017. | inacés)<br>fluenza |
| IRECETT                                                         | El Subvention aval H5N8                                            |                                           |                                                                                                    |                    |
| Identificatio                                                   | n du demandeur                                                     |                                           |                                                                                                    | Modifier           |
| lacination                                                      | Numéro SIRET*                                                      | 13000636400017                            |                                                                                                    | - Iounici          |
|                                                                 |                                                                    | Raison sociale                            | ETABLISSEMENT NATIONAL DES PRODUITS DE LAGRICULTURE ET DE LA MER FRANCEAGRIMER                                                           |                    |
|                                                                 |                                                                    | Adresse                                   | TSA20002                                                                                                    |                    |
|                                                                 |                                                                    |                                           | 12 RUE HENRI ROL TANGUY                                                                                                    |                    |
|                                                                 |                                                                    |                                           | 93100 MONTREUIL                                                                                                    |                    |
|                                                                 |                                                                    | Ces infe                                  | ormations sont-elles correctes ?                                                                                                    |                    |
|                                                                 |                                                                    |                                           | Non Oui                                                                                                    |                    |
| APS France<br>certain                                           | AgriMer s'appuie sur le dispositif<br>es données de ce formulaire. | APS du Secrétariat ç                      | général pour la modernisation de l'action publique (SGMAP) afin de compléter au                                                          | tomatiquement      |

Vérifiez votre raison sociale et votre adresse.

- Si les informations ne sont pas correctes cliquez sur NON et corrigez éventuellement la saisie du SIRET.
- Si les informations sont correctes cliquez sur OUI

## c. Coordonnées du déclarant

L'écran suivant apparaît :

Indemnisation des entreprises de l'aval de la filière volaille (palmipèdes et gallinacés) impactées par les mesures prises par les pouvoirs publics pour lutter contre l'influenza aviaire hautement pathogène H5N8 en 2016 et 2017.

| Subvention aval H5N8                                                       |                                         |                                                                               |                |
|----------------------------------------------------------------------------|-----------------------------------------|-------------------------------------------------------------------------------|----------------|
| Identification du demandeur                                                |                                         |                                                                               | Modifier       |
| Numéro SIRET*                                                              | 1300063640001                           | 7                                                                             |                |
|                                                                            |                                         |                                                                               |                |
|                                                                            | Raison sociale                          | ETABLISSEMENT NATIONAL DES PRODUITS DE LAGRICULTUR<br>DE LA MER FRANCEAGRIMER | RE ET          |
|                                                                            | Adresse                                 | TSA20002                                                                      |                |
|                                                                            |                                         | 12 RUE HENRI ROL TANGUY                                                       |                |
|                                                                            |                                         | 93100 MONTREUIL                                                               |                |
|                                                                            |                                         |                                                                               |                |
| FranceAgriMer s'appuie sur le disposi<br>automatiquement certaines données | tif APS du Secréta<br>de ce formulaire. | riat général pour la modernisation de l'action publique (SGMAP) afi           | n de compléter |
| Coordonnées du déclarant                                                   |                                         |                                                                               |                |
| Nom*                                                                       |                                         |                                                                               |                |
| Prénom*                                                                    |                                         |                                                                               |                |
| Adresse électronique*                                                      |                                         |                                                                               |                |
| Saisir à nouveau votre adresse<br>électronique *                           |                                         |                                                                               |                |
| Téléphone fixe                                                             |                                         |                                                                               |                |
| Téléphone portable                                                         |                                         |                                                                               |                |
| Recopier les caractères de l'image *                                       | hay                                     | Changer l'image                                                               |                |
|                                                                            |                                         | Continuer                                                                     |                |

Dans la zone « Coordonnées du déclarant », renseignez :

- Le nom du DECLARANT (qui n'est pas nécessairement celui du demandeur)
- Le prénom du DECLARANT (qui n'est pas nécessairement celui du demandeur)
- Une adresse électronique deux fois (celle du déclarant pour qu'il puisse avoir accès à la demande)
- éventuellement les coordonnées téléphoniques
- saisissez le *Captcha*, c'est-à-dire les lettres et chiffres qui apparaissent dans la case grise (cliquez sur changer l'image si vous n'arrivez pas à déchiffrer les caractères)

Cliquez sur CONTINUER

## d. Initialisation de la démarche

L'écran suivant apparaît :

#### Subvention aval H5N8

Suite à l'épizootie d'influenza aviaire H5N8, des mesures de dépeuplement et de vide sanitaire ont été décidées en zone de restriction conformément à l'arrêté du 31 mars 2017. En dehors des entreprises de l'amont de la filière, pour lesquelles des mesures d'indemnisation ont déjà été prises, les entreprises ayant une activité significative d'abattage, de seconde transformation ou de services à la filière, ont également été fortement impactées par l'arrêt d'activité résultant de ces mesures en 2016 et 2017. Afin de compenser les conséquences économiques liées à l'influenza aviaire, une indemnisation est mise en place à destination de ces entreprises, conformément aux bases réglementaire **entreprises**.

|                 | Les                                                                                                    | lemandes doivent être déposées et validées au                                                                                                    | plus tard                            | le 1 juin 2018                                                                           |                                   |
|-----------------|----------------------------------------------------------------------------------------------------|----------------------------------------------------------------------------------------------------|--------------------------------------|------------------------------------------------------------------------------------------|-----------------------------------|
| •               | Identification du demandeur                                                                                                    |                                                                                                    |                                      |                                                                                          | Modifier                          |
|                 | N° SIRE                                                                                                    | T 13000636400017                                                                                                    |                                      |                                                                                          |                                   |
|                 | Raison social                                                                                                    | e ETABLISSEMENT NATIONAL DES PRODUITS I<br>DE LA MER FRANCEAGRIMER                                                                                    | DE L AGR                             | ICULTURE ET                                                                              |                                   |
|                 | Adress                                                                                                    | e TSA20002                                                                                                    |                                      |                                                                                          |                                   |
|                 |                                                                                                    | 12 RUE HENRI ROL TANGUY                                                                                                    |                                      |                                                                                          |                                   |
|                 | Code posta                                                                                                    | al 93100 C                                                                                                    | ommune                               | MONTREUIL                                                                                |                                   |
|                 | Nor                                                                                                    | n FRANCEAGRIMER                                                                                                    | Prénom                               | test                                                                                     |                                   |
|                 | Adresse électroniqu                                                                                                    | e geori@franceagrimer.fr                                                                                                    |                                      |                                                                                          |                                   |
|                 |                                                                                                    |                                                                                                    |                                      |                                                                                          |                                   |
|                 | APS FranceAgriMer s'appuie sur le dispo<br>automatiquement certaines données                                                        | sitif APS du Secrétariat général pour la modernisa<br>8 de ce formulaire.                                                                             | ation de l'a                         | action publique (SGMAP) afin de compléte                                                 | F                                 |
| •               | Initier la démarche                                                                                                    |                                                                                                    |                                      |                                                                                          |                                   |
| Si<br>été<br>do | vous avez déjà initié un dossier pour cett<br>é précédemment envoyé par FranceAgriMe<br>ssier.                                      | e démarche et que vous souhaitez le compléter<br>er. En cliquant sur le lien qui figure dans ce cour                                                  | r et/ou le f<br>riel vous s          | finaliser merci de vous référer au cour<br>serez automatiquement redirigé vers vo        | riel qui vous a<br>stre précédent |
| En<br>ci-<br>Co | revanche, si vous accédez pour la premié<br>dessous. Un courriel vous sera adressé à<br>inservez-le précieusement. Si vous ne le re | ere fois à cette démarche ou si vous souhaitez (<br>l'adresse électronique gecri@franceagrimer.fr<br>ecevez pas, pensez à consulter vos courriers inc | déposer u<br>et vous p<br>désirables | in nouveau dossier, cliquez sur le bouto<br>ermettra de revenir ultérieurement sur<br>s. | n "Continuer"<br>votre dossier.   |
| At              | tention : Les demandes en cours, initiées r                                                                                         | nais non validées ne seront pas prises en comp                                                                                                    | te par Fra                           | nceAgriMer.                                                                              |                                   |
|                 |                                                                                                    | Continuer                                                                                                    |                                      |                                                                                          |                                   |
|                 |                                                                                                    | Documents annexes disponible                                                                                                    | es                                   |                                                                                          |                                   |
|                 | Fichier                                                                                                    | Descript                                                                                                    | tion                                 |                                                                                          | Télécharger                       |
| С               | alcul EBE aval v0 Tablea                                                                                                    | au vierge de détermination de l'EBE                                                                                                    |                                      |                                                                                          | Ŧ                                 |

Lisez attentivement le texte de l'encart « initier la démarche » et cliquez sur CONTINUER si vous souhaitez poursuivre la démarche.

Ce même écran vous permet également de télécharger le tableau EBE qui sera à compléter et à déposer sur PAD. Ceux-ci sont par ailleurs disponibles sur le site de FranceAgriMer.

Un courriel vous sera transmis avec le lien permettant de revenir à tout moment consulter votre dossier. <u>Ce courriel</u> <u>doit impérativement être conservé</u>. <u>Il ne constitue pas une preuve de dépôt</u>, la démarche doit impérativement aller jusqu'à la validation (après complétude de votre demande) pour être prise en compte par FranceAgriMer.

Voici le modèle de courriel reçu :

Jeu. 19/04/2018 15:56 FranceAgriMer <no-spam@franceagrimer.fr> Dispositif Subvention aval H5N8 - Dossier N° 1975051479947

Bonjour test FRANCEAGRIMER,

Vous avez initié une démarche dans le cadre du dispositif Subvention aval H5N8 pour le compte de l'entreprise « ETABLISSEMENT NATIONAL DES PRODUITS DE L AGRICULTURE ET DE LA MER FRANCEAGRIMER» Siret n° « 13000636400017 ».

Votre dossier porte le numéro nº 1975051479947.

Attention, ce courriel ne constitue pas une preuve dépôt. Pour être recevables et instruites par la DRAAF les demandes doivent être validées après avoir complété tous les champs requis. Apres validation votre demande ne pourra plus être modifiée et vous recevrez un accusé de dépôt. Vous pourrez toujours consulter votre demande. Avant validation, vous pouvez, à tout moment, enregistrer votre demande.

Vous pouvez modifier une demande enregistrée et enregistrer ces modifications, cela autant de fois que nécessaire.

Les demandes doivent être déposées et validées au plus tard le 1 juin 2018

Veuillez noter que vous pourrez consulter votre dossier à tout moment en cliquant ici.

MERCI DE CONSERVER CE COURRIEL QUI COMPORTE LE LIEN D'ACCES VERS VOTRE DOSSIER QUI EST UNIQUE ET CONFIDENTIEL.

FranceAgriMer

Si vous ne voulez pas poursuivre la démarche vous pouvez fermer l'onglet de votre navigateur.

## e. Formulaire de demande

Apres avoir cliquez sur CONTINUER sur l'écran précédent, le formulaire apparait (cf page suivante) :

#### **IDENTIFICATION DU DEMANDEUR**

Les données sont déjà renseignées vous ne pouvez pas les modifier.

| namps marqués d'une étoile rouge * sont o | bligatoires.                                                                                                    |  |  |  |
|-------------------------------------------|----------------------------------------------------------------------------------------------------|--|--|--|
| NTIFICATION DU DEMANDEUR                  |                                                                                                    |  |  |  |
| Un seul dossier par entreprise (au sens u | In seul dossier par entreprise (au sens unité légale - un numéro SIREN) peut être déposé. Ce dépôt doit être effectué par le siège de l'entreprise. |  |  |  |
| N° SIRET                                  | Forme juridique                                                                                                    |  |  |  |
| 13000636400017                            | 7389 - Établissement public national à caractère administratif                                                                                      |  |  |  |
| APE                                       |                                                                                                    |  |  |  |
| 84.13Z - Administration publique (tutelle | a) des activités économiques                                                                                                    |  |  |  |
| Raison sociale                            |                                                                                                    |  |  |  |
| ETABLISSEMENT NATIONAL DES PR             | RODUITS DE LAGRICULTURE ET DE LA MER FRANCEAGRIMER                                                                                                  |  |  |  |
| Adresse                                   |                                                                                                    |  |  |  |
| TSA20002                                  |                                                                                                    |  |  |  |
| Code postal                               | Commune                                                                                                    |  |  |  |
| 93100                                     | MONTREUIL                                                                                                    |  |  |  |

#### **COORDONNEES DU DECLARANT**

Les données saisies à l'initialisation du dossier sont reprises automatiquement. Vous devez obligatoirement renseigner votre <u>fonction</u> dans le champ *« Fonction exercée»* Par exemple : comptable, gérant, directeur...

L'adresse électronique est celle sur laquelle les différentes notifications seront envoyées (notification de dépôt par exemple). Il est important qu'elle soit accessible par la personne qui gère le dossier.

| ORDONNEES DU DECLARANT          |                    |  |  |  |
|---------------------------------|--------------------|--|--|--|
| Nom *                           | Prénom *           |  |  |  |
| g                               | g                  |  |  |  |
| Téléphone fixe                  | Téléphone portable |  |  |  |
|                                 |                    |  |  |  |
| Adresse électronique *          |                    |  |  |  |
| sophie.marchau@franceagrimer.fr |                    |  |  |  |
| Fonction exercée *              |                    |  |  |  |
|                                 |                    |  |  |  |
| Indiquer la fonction exercée    |                    |  |  |  |

## COORDONNEES DU DEMANDEUR

#### COO RDONNEES DU DEMANDEUR de L'AIDE (Si différent du déclarant)

Cocher la case, si les **coordonnées du demandeur de l'aide sont différentes du déclarant** *(exemple : le comptable dépose pour une entreprise)* 

Dans ce cas, il convient de saisir au minimum le nom, prénom, l'adresse électronique et la fonction exercée dans l'entreprise par le demandeur de l'aide.

| COO RDONNEES DU DEMANDEUR de L'AIDE (Si différent du déclarant) |                    |  |
|-----------------------------------------------------------------|--------------------|--|
| Nom *                                                           | Prénom *           |  |
| Téléphone                                                       | Téléphone portable |  |
| Adresse électronique *                                          |                    |  |
| Fonction exercée dans l'entreprise *                            |                    |  |
| Indiquer la fonction exercée dans l'entreprise                  |                    |  |

#### **COORDONNEES BANCAIRES**

Vous devez renseigner vos coordonnées bancaires :

- IBAN
- BIC

- nom du titulaire du RIB (celui-ci doit <u>correspondre</u> au RIB papier et à la raison sociale de l'entreprise pour laquelle une aide est demandée). Attention, la version papier scannée du RIB sera demandée lors du dépôt du dossier.

| IDAN                                      | BIC *                               |  |
|-------------------------------------------|-------------------------------------|--|
| Indiquer l'IBAN figurant sur le RIB       | Indiquer le BIC figurant sur le RIB |  |
|                                           |                                     |  |
| Titulaire du compte figurant sur le RIB * |                                     |  |
| and an even pre ingenerite the time       |                                     |  |

#### **CRITERES D'ELIGIBILITE**

Les fenêtres se modifient en fonction de votre activité : Abattage/transformation ou Services

#### Exemple Abattage/transformation :

Les sociétés de négoce et de transformation de coproduits relèvent de CETTE catégorie abattage/transformation

| CRIT | ΠR | ES | D'EI | IGIB |  |
|------|----|----|------|------|--|
| 0.01 |    |    |      |      |  |

| alcul du taux de spécialisation Abattage/Transformation                                                                                                    |                                                    |
|----------------------------------------------------------------------------------------------------|----------------------------------------------------|
| fre d'affaires total pour l'année civile 2015 [A] *                                                                                                    |                                                    |
|                                                                                                    |                                                    |
| uer le chiffre d'affaires total de l'année civile 2015                                                                                                    |                                                    |
| t chiffre d'affaires issu de l'activité abattage/transformation de palmipèdes et/ou gallinacés pour l'année c                                                                                                    | ivile 2015                                         |
|                                                                                                    |                                                    |
| quer le chiffre d'affaires issu de l'activité abattage/transformation de palmipèdes et/ou gallinacés pour l'année civil                                                                                                    | e 2015                                             |
|                                                                                                    |                                                    |
| Taux de specialisation en activite paimipedes et/ou gallinaces [C=B/A] = %                                                                                                    |                                                    |
|                                                                                                    |                                                    |
| alcul du taux de spécialisation en provenance de la zone de restriction (ZR)                                                                                                    |                                                    |
| alcul du taux de spécialisation en provenance de la zone de restriction (ZR)<br>fres d'affaires d'abattage/transformation de palmipèdes et/ou gallinacés issus de la ZR pour l'année civile                                                                                                    | 2015 [D]                                           |
| alcul du taux de spécialisation en provenance de la zone de restriction (ZR)<br>fres d'affaires d'abattage/transformation de palmipèdes et/ou gallinacés issus de la ZR pour l'année civile                                                                                                    | 2015 [D]                                           |
| alcul du taux de spécialisation en provenance de la zone de restriction (ZR)<br>fres d'affaires d'abattage/transformation de palmipèdes et/ou gallinacés issus de la ZR pour l'année civile<br>bsence de comptabilité analytique, ce CA peut être calculé selon la formule suivante : [B] x approvisionnement 20                                                                                                    | 2015 [D]                                           |
| alcul du taux de spécialisation en provenance de la zone de restriction (ZR)<br>fres d'affaires d'abattage/transformation de palmipèdes et/ou gallinacés issus de la ZR pour l'année civile<br>bsence de comptabilité analytique, ce CA peut être calculé selon la formule suivante : [B] x approvisionnement 20<br>nacés issus de la ZR / approvisionnement 2015 en palmipèdes et/ou gallinacés toutes origines                                                                                                    | 2015 [D]                                           |
| alcul du taux de spécialisation en provenance de la zone de restriction (ZR)<br>fres d'affaires d'abattage/transformation de palmipèdes et/ou gallinacés issus de la ZR pour l'année civile<br>bsence de comptabilité analytique, ce CA peut être calculé selon la formule suivante : [B] x approvisionnement 20<br>nacés issus de la ZR / approvisionnement 2015 en palmipèdes et/ou gallinacés toutes origines<br>Taux de spécialisation en activité palmipèdes et/ou gallinacés en provenance de la ZP IE                                                                                                    | 2015 [D]<br>015 en pa                              |
| alcul du taux de spécialisation en provenance de la zone de restriction (ZR)<br>fres d'affaires d'abattage/transformation de palmipèdes et/ou gallinacés issus de la ZR pour l'année civile<br>ibsence de comptabilité analytique, ce CA peut être calculé selon la formule suivante : [B] x approvisionnement 20<br>nacés issus de la ZR / approvisionnement 2015 en palmipèdes et/ou gallinacés toutes origines<br>Taux de spécialisation en activité palmipèdes et/ou gallinacés en provenance de la ZR [E:                                                                                                    | 2015 [D]<br>015 en pa<br>=D/B] = %                 |
| alcul du taux de spécialisation en provenance de la zone de restriction (ZR)<br>fres d'affaires d'abattage/transformation de palmipèdes et/ou gallinacés issus de la ZR pour l'année civile<br>bsence de comptabilité analytique, ce CA peut être calculé selon la formule suivante : [B] x approvisionnement 20<br>nacés issus de la ZR / approvisionnement 2015 en palmipèdes et/ou gallinacés toutes origines<br>Taux de spécialisation en activité palmipèdes et/ou gallinacés en provenance de la ZR [E:<br>alcul du taux de spécialisation en activité palmipèdes et/ou gallinacés en provenance de la ZR par rappor | 2015 [D]<br>015 en pa<br>=D/B] = %<br>t à l'activi |

## Exemple Services

| tivité Services                         |                                                                                                    |  |  |
|-----------------------------------------|----------------------------------------------------------------------------------------------------|--|--|
| 4/ Calaul du ta                         | ur da an faistischian anna das submuises d'ababbur llumasfarmatism                                                                           |  |  |
|                                         |                                                                                                    |  |  |
| chiffre d'affaire                       | s total pour l'année civile 2015 [F] *                                                                                                    |  |  |
| la diavana la shiffi                    |                                                                                                    |  |  |
| Indiquer le chim                        | e d'amaires total de l'année civile 2015                                                                                                    |  |  |
| dont chiffre d'a                        | ffaires réalisé avec des entreprises d'activité d'abattage/transformation de palmipèdes et/ou gallinacés pour l'année ci                     |  |  |
| 2015 [G] *                              |                                                                                                    |  |  |
| Indiquer le chiffr                      | e d'affaires total en 2015 issu de l'activité réalisé avec des entreprises d'activité d'abattace/transformation de palmipèdes et/ou          |  |  |
| gallinacés pour                         | l'année civile 2015                                                                                                    |  |  |
|                                         | Taux de spécialisation en activité palmipèdes et/ou gallinacés [H=G/F] = 0,00 %                                                              |  |  |
| 2/ Calcul du tau                        | ux d'activité palmipèdes et/ou gallinacés en zone de restriction (ZR)                                                                        |  |  |
| Obiffra dlaffaire                       |                                                                                                    |  |  |
| pour l'année ci                         | r realise avec des entreprises o activite o abattage/cansiormation de paintipedes evou ganinaces domichiees dans la z<br>vile 2015 [I] *     |  |  |
|                                         |                                                                                                    |  |  |
| Indiquer le chiffr<br>pour l'année civi | e d'affaires réalisé avec des entreprises d'activité d'abattage/transformation de palmipèdes et/ou gallinacés domiciliées dans la<br>le 2015 |  |  |
|                                         | Taux de spécialisation en activité palmipèdes et/ou gallinacés en provenance de la ZR [J=I/G] = 0,00 %                                       |  |  |
|                                         | u de spécialisation en activité nalminèdes et/ou callinacés en provenance de la 78 par rapport à l'activité totale                           |  |  |
| 3/ Calcul du tau                        | a de specialisation en acavite palmipedes erou galinades en provenance de la zix par rapport a racavite totale                               |  |  |

Toutes les rubriques du formulaire doivent être impérativement renseignées.

#### Les montants sont à renseigner en €

| Chiffre d'affaires *           | Total bilan *                | Effectif *                          |
|--------------------------------|------------------------------|-------------------------------------|
|                                | €                            | €                                   |
| Indiquer le chiffre d'affaires | Indiquer le montant du bilan | Indiquer l'effectif de l'entreprise |

## Si vous faites partie d'un groupe, cocher la case et renseigner les données suivantes :

| N° Siret de la société mère *                                      |   | Nom de la société mère *         |                |                      |  |
|--------------------------------------------------------------------|---|----------------------------------|----------------|----------------------|--|
| Indiquer un n° Siret                                               |   | Vous devez joindre l'organigramm | ie du groupe à | votre demande        |  |
|                                                                    |   |                                  |                |                      |  |
| Informations relatives au groupe                                   |   |                                  |                |                      |  |
| Informations relatives au groupe<br>Chiffre d'affaires du groupe * |   | Total bilan du groupe *          |                | Effectif du groupe * |  |
| Informations relatives au groupe<br>Chiffre d'affaires du groupe * | € | Total bilan du groupe *          | €              | Effectif du groupe * |  |

#### calcul de la subvention :

les montants correspondants aux lettres L, M, N et O sont ceux indiqués dans le Tableau Excel de détermination de l'EBE. Vous pouvez l'obtenir en cliquant directement sur le lien en téléchargeant le fichier (3 onglets : notice, calcul Taux de Spécialisation 2017 et calcul EBE). Après avoir compléter ce fichier de calcul, il conviendra ensuite de reporter les montants obtenus en € dans les cases L, M, N et O

#### Le montant d'aide indiqué correspond au calcul brut et montant d'aide max.

Il ne tient pas compte du plafonnement, ni de l'assurance déjà perçue, ni de l'aide accouveurs, le cas échéant.

| Attention : les montants correspondants aux lettres [L], [N                                                                | 1], [N | ] et [<br>l'EBE | [O] sont ceux indiqués dans le tableau Excel de détermination<br>E.                                                     | 1 de |
|----------------------------------------------------------------------------------------------------|--------|-----------------|----------------------------------------------------------------------------------------------------|------|
| Cliquez ici į                                                                                                    | pour   | télé            | charger le fichier                                                                                                    |      |
| Excédent brut d'exploitation activité palmipèdes et/ou gallina<br>en provenance de la ZR pour l'année comptable 2015 [L] * | icés   |                 | Excédent brut d'exploitation activité palmipèdes et/ou gallina<br>en provenance de la ZR pour l'année civile 2017 [M] * | icés |
| 100 000 000                                                                                                    | €      |                 | 47 000 000                                                                                                    | €    |
| Indiquer l'excédent brut d'exploitation pour l'année comptable clôturée<br>2015                                            |        |                 | Indiquer l'excédent brut d'exploitation pour l'année civile 2017                                                        |      |
| Baisse de l'EBE liée à l'activité palmipèdes et                                                                            | t/ou   | gallir          | nacés en provenance de la ZR [V=(M-L)/L]= 53,00 %                                                                       |      |
| Excédent brut d'exploitation total de l'entreprise pour l'anné<br>comptable 2015 [N] *                                     | e      |                 | Excédent brut d'exploitation total de l'entreprise pour l'anné civile 2017 [0] *                                        | e    |
| 110 000 000                                                                                                    | €      |                 | 57 000 000                                                                                                    | €    |
| Indiquer l'excédent brut d'exploitation pour l'année comptable clôturée<br>2015                                            | 9      | r               | Indiquer l'excédent brut d'exploitation pour l'année civile 2017                                                        |      |

#### Le montant maximum de la subvention calculée est de 26 500 000,00 euro(s) mais sera plafonné à 2,5 M€

#### Montant de l'indemnité d'assurance éventuellement perçu ou à percevoir

Endiquer le montant de l'indemnité d'assurance que vous avez éventuellement perçu ou que vous allez percevoir

#### Montant de l'aide perçue dans le cadre du dispositif sélection/accouvage (H5N8 - Décision INTV-GECRI-2017-60) \*

|  |  | 0 € |
|--|--|-----|
|  |  |     |

Indiquer le montant de l'aide sélection/accouvage (H5N8) que vous avez perçu ou mettre 0 si vous n'avez pas été bénéficiaire de cette aide.

#### Rappel:

- Le montant maximum de la subvention est égal à 50% de la variation de l'EBE palmipèdes et/ou gallinacés pour les PME et GE et à 80% pour les TPE.
- L'aide ne peut être inférieure à 1000 € ni supérieure à 2,5 M€ par entreprise ou 5 M€ par groupe
- Un coefficient stabilisateur sera appliqué par FranceAgriller si, après instruction de l'ensemble des demandes d'aide, il apparaît un risque de dépassement des fonds disponibles pour la mise en oeuvre de la présente mesure.

#### Certification des données

Saisissez le nom du comptable responsable, le nom du responsable du dossier et son numéro de téléphone.

| Nom du commissaire aux comptes, c       | le l'expert-comptable ou du centre de gestion agrée *                       |
|-----------------------------------------|-----------------------------------------------------------------------------|
| Indiquer le nom du commissaire aux co   | mptes, de l'expert-comptable ou du centre de gestion agrée                  |
| Téléphone *                             | Personne responsable du dossier *                                           |
| Indiquer un téléphone                   | Indiquer la personne responsable du dossier                                 |
| J'atteste sur l'honneur de la sincérité | des éléments renseignés ci-dessus.                                          |
| Signature et cachet de l'entreprise     | Signature et cachet du commissaire aux comptes ou de l'expert-<br>comptable |
|                                         |                                                                             |

## ENGAGEMENT DU DEMANDEUR

Vous devez ensuite lire et accepter les engagements du demandeur II convient de cocher les trois cases.

| ENGAGEMENT DU DEMANDEUR                                                                                                    |
|----------------------------------------------------------------------------------------------------|
| Je soussigné test agissant en qualité de "test" de "ETABLISSEMENT NATIONAL DES PRODUITS DE LAGRICULTURE ET DE LA MER FRANCEAGRIMER"                                                                                                    |
| ☑ Atteste sur l'honneur :*                                                                                                    |
| <ul> <li>l'exactitude des informations fournies dans le présent formulaire et les pièces jointes,</li> <li>avoir pris connaissance de la décision du Directeur général de FranceAgrimer INTV-SANAEI-2017-23 du 6 avril 2017</li> <li>être à jour de mes obligations fiscales et sociales au 31 décembre 2016,</li> <li>que mon entreprise et ses installations sont en conformité avec les règlementations sanitaire, environnementale et sociale en vigueur,</li> <li>avoir pris connaissance des sanctions encourues en cas de non respect des dispositions de la présente décision,</li> <li>n'avoir fait qu'une seule demande d'aide dans le cadre de cette mesure,</li> <li>que mon entreprise n'est pas en cours de procédure collective ou ne remplit pas les conditions de soumission à une procédure collective d'insolvabilité à la demande de ses créanciers</li> </ul> |
| ☑ M'engage à :*                                                                                                    |
| <ul> <li>conserver ou fournir tout document permettant de vérifier l'exactitude de la présente déclaration, demandé par l'autorité compétente, pendant 10 exercices fiscaux à compter du versement de l'aide demandée dans le présent formulaire,</li> <li>autoriser mon centre comptable à communiquer à l'administration tous les éléments nécessaires à l'étude et au contrôle de mon dossier,</li> <li>rembourser l'avance perçue en 3 annultés égales chacune à un tiers de l'avance, à verser au plus tard les 31 décembre 2019, 31 décembre 2020 et 31 décembre 2021.</li> </ul>                                                                                                    |
| ☑ Autorise FranceAgriMer à:*                                                                                                    |
| <ul> <li>conserver ou fournir tout document permettant de vérifier l'exactitude de la présente déclaration, demandé par l'autorité compétente, pendant 10 exercices fiscaux à<br/>compter du versement de l'aide demandée dans le présent formulaire,</li> </ul>                                                                                                    |

#### **ENREGISTREMENT** de la saisie

Une fois que la saisie des éléments obligatoires est terminée, c'est à dire que tous les champs avec une étoile rouge sont complétés, le bouton ENREGISTRER est actif.

| MENTIONS LEGALES                                                                                                    |
|----------------------------------------------------------------------------------------------------|
| La loi 78-17 du 6 janvier 1978 modifiée relative à l'informatique, aux fichiers et aux libertés, et en particulier ses articles 39 et 40, s'applique à cette publication et me donne droit<br>d'accès et de rectification pour les données me concernant, en m'adressant à la direction gestionnaire. |
| L'article 441-6 du code pénal puni de deux ans d'emprisonnement et de 30 000 euros d'amende, le fait de fournir sciencent une fausse déclaration ou une déclaration<br>incomplète.                                                                                                    |
| Annuler Enregistrer                                                                                                    |

Si le bouton n'est pas actif, c'est que la saisie n'est pas complète (champs avec une Etoile rouge : OBLIGATOIRE)°ou qu'il y a un critère d'inéligibilité, il faut re vérifier la saisie

Si vous cliquez sur ANNULER vous sortez du formulaire et accédez à l'écran principal. Pour retourner au formulaire cliquez sur ACCEDER AU FORMULAIRE

## f. Téléchargement des pièces justificatives.

Une fois la saisie enregistrée, l'écran suivant apparaît :

A ce stade vous pouvez :

- enregistrer votre demande incomplète (sans les pièces à joindre ci-dessous) = [option 1]

- télécharger les pièces et poursuivre = [option 2]

La 2<sup>ème</sup> partie permet le dépôt des pièces demandées.

## FORMULAIRE de DEMANDE signé

Pour faire signer le formulaire par le dirigeant de l'entreprise et le commissaire aux comptes, l'expert-comptable ou le centre de gestion agréé (signature, nom du signataire et cachet pour chacun), il convient de cliquer sur l'onglet [Télécharger (PDF)] afin d'imprimer le document.

| Le formulaire a bien été e                                                                                                    | nregistré                                |             | X           |  |  |
|----------------------------------------------------------------------------------------------------|------------------------------------------|-------------|-------------|--|--|
| Indemnisation des entreprises de l'aval de la filière volaille (palmipèdes et gallinacés)<br>impactées par les mesures prises par les pouvoirs publics pour lutter contre l'influenza<br>aviaire hautement pathogène H5N8 en 2016 et 2017. |                                          |             |             |  |  |
| [RECETTE] Subvention aval                                                                                                    | H5N8                                     |             |             |  |  |
| Identification du demandeur                                                                                                    | Identification du demandeur              |             |             |  |  |
| <ul> <li>Dossier n° 1975051418109</li> </ul>                                                                                                    |                                          |             |             |  |  |
| Cliquez sur le bouton ci-dessous pour compléter ou modifier votre formulaire Accéder au formulaire Télécharger (PDF)                                                                                                    |                                          |             |             |  |  |
|                                                                                                    | Documents amer                           |             |             |  |  |
| Fichier                                                                                                    |                                          | Description | Télécharger |  |  |
| Calcul EBE aval_v0                                                                                                    | Tableau vierge de détermination de l'EBE |             | Ŧ           |  |  |
| Veuillez déposer les pièces justificatives                                                                                                    | Pièces justificatives demandées          |             |             |  |  |

## ORGANIGRAMME

Si vous n'appartenez pas à un groupe, cochez « déclarer sans objet »

| Formulaire de dem                                                                              | ande *                                                                                                    |                                                   | 0 pièce(s) jointe(s) 🔬                              |
|------------------------------------------------------------------------------------------------|----------------------------------------------------------------------------------------------------|---------------------------------------------------|-----------------------------------------------------|
| Formulaire de demande<br>(signature, qualité du sign                                           | dûment complété et signé par le dirigeant de l'entreprise et<br>astaire et cachet pour chacun)                                                                        | le commissaire aux comptes                        | s, l'expert-comptable ou le centre de gestion agréé |
| Vous ne pouvez joindre                                                                         | qu'un seul fichier dans cette section.                                                                                                    |                                                   |                                                     |
|                                                                                                | Nom de la pièce jointe                                                                                                    | Télécharger                                       | Supprimer                                           |
|                                                                                                | Aucune pièce jointe n'a été rer                                                                                                    | seignée dans cette section                        | n                                                   |
|                                                                                                |                                                                                                    | + Aj                                              | outer une pièce jointe                              |
|                                                                                                |                                                                                                    |                                                   | Format(s) accepté(s) : pdf                          |
|                                                                                                |                                                                                                    |                                                   |                                                     |
| Organigramme du                                                                                | groupe                                                                                                    |                                                   | 0 pièce(s) jointe(s) 🔬                              |
| Organigramme du                                                                                | groupe                                                                                                    |                                                   | 0 pièce(s) jointe(s) 📐                              |
| Organigramme du                                                                                | <b>groupe</b><br>ses appartenant à un groupe - Organigramme du groupe                                                                                                 |                                                   | 0 pièce(s) jointe(s) 📐                              |
| Organigramme du<br>Déclarer sans objet<br>Pour les grandes entrepris<br>Vous ne pouvez joindre | groupe<br>ses appartenant à un groupe - Organigramme du groupe<br>qu'un seul fichier dans cette section.                                                              |                                                   | 0 pièce(s) jointe(s) 📐                              |
| Organigramme du<br>Déclarer sans objet<br>Pour les grandes entrepris<br>Vous ne pouvez joindre | groupe<br>ses appartenant à un groupe - Organigramme du groupe<br>qu'un seul fichier dans cette section.<br>Nom de la pièce jointe                                    | Télécharger                                       | 0 pièce(s) jointe(s) 📐<br>Supprimer                 |
| Organigramme du<br>Déclarer sans objet<br>Pour les grandes entrepris<br>Vous ne pouvez joindre | groupe<br>ses appartenant à un groupe - Organigramme du groupe<br>qu'un seul fichier dans cette section.<br>Nom de la pièce jointe<br>Aucune pièce jointe n'a été rer | Télécharger<br>seignée dans cette section         | 0 pièce(s) jointe(s) 📐<br>Supprimer                 |
| Organigramme du                                                                                | groupe<br>ses appartenant à un groupe - Organigramme du groupe<br>qu'un seul fichier dans cette section.<br>Nom de la pièce jointe<br>Aucune pièce jointe n'a été rer | Télécharger<br>seignée dans cette section<br>+ Aj | 0 pièce(s) jointe(s) ▲<br>Supprimer                 |

## BILAN et COMPTE de RESULTAT 2015, 2016, 2017 :

| - Dualitier compte de                                                                                  | resultat 2015 *                                                                                                    |                                                                                                    | 0                                                                                                    | piece(s) jointe                      |
|----------------------------------------------------------------------------------------------------|----------------------------------------------------------------------------------------------------|----------------------------------------------------------------------------------------------------|----------------------------------------------------------------------------------------------------|--------------------------------------|
| Ditail of compre de                                                                                    |                                                                                                    |                                                                                                    |                                                                                                    | p                                    |
| Bilans et compte de résul<br>du signataire et cachet)                                                  | tat de l'exercice clôturé en 2015, certifié par le commiss                                                                                                    | aire aux comptes, l'expert-comp                                                                                                    | table ou le centre de gestion :                                                                         | agréé (signature,                    |
| Vous pouvez joindre plu                                                                                | sieurs fichiers dans cette section.                                                                                                    |                                                                                                    |                                                                                                    |                                      |
|                                                                                                    | Nom de la pièce jointe                                                                                                    | Télécharger                                                                                                    | Supprimer                                                                                               |                                      |
|                                                                                                    | Aucune pièce jointe n'a été                                                                                                    | renseignée dans cette section                                                                                                    | 1                                                                                                    |                                      |
|                                                                                                    |                                                                                                    | + Aj                                                                                                    | outer une pièce jointe                                                                                  |                                      |
|                                                                                                    |                                                                                                    |                                                                                                    | Format(s) accepté(s) : pdf                                                                              |                                      |
| Bilan et compte de                                                                                     | e résultat 2016 *                                                                                                    |                                                                                                    | 0                                                                                                    | pièce(s) jointe                      |
|                                                                                                    |                                                                                                    |                                                                                                    |                                                                                                    |                                      |
| Bilans et compte de résul<br>du signataire et cachet)                                                  | tat de l'exercice clôturé en 2016, certifié par le commiss                                                                                                    | aire aux comptes, l'expert-comp                                                                                                    | table ou le centre de gestion :                                                                         | agréé (signature,                    |
| Vous pouvez joindre plu                                                                                | sieurs fichiers dans cette section.                                                                                                    |                                                                                                    |                                                                                                    |                                      |
|                                                                                                    | Nom de la pièce jointe                                                                                                    | Télécharger                                                                                                    | Supprimer                                                                                               |                                      |
|                                                                                                    |                                                                                                    |                                                                                                    |                                                                                                    |                                      |
|                                                                                                    | Aucune pièce jointe n'a été                                                                                                    | renseignée dans cette section                                                                                                    | 1                                                                                                    |                                      |
|                                                                                                    | Aucune pièce jointe n'a été                                                                                                    | e renseignée dans cette section                                                                                                    | outer une pièce jointe                                                                                  |                                      |
|                                                                                                    | Aucune pièce jointe n'a été                                                                                                    | renseignée dans cette section + Aj                                                                                                    | outer une pièce jointe<br>Format(s) accepté(s) : pdf                                                    |                                      |
| Bilan et compte de                                                                                     | Aucune pièce jointe n'a été<br>résultat 2017 *                                                                                                    | e renseignée dans cette section                                                                                                    | outer une pièce jointe<br>Format(s) accepté(s) : pdf<br>0                                               | pièce(s) jointe                      |
| Bilan et compte de<br>Bilans et compte de résul<br>du signataire et cachet)                            | Aucune pièce jointe n'a été<br>résultat 2017 *<br>tat de l'exercice clôturé en 2017, certifié par le commiss                                                                                                    | e renseignée dans cette section<br>+ Aj                                                                                               | outer une pièce jointe<br>Format(s) accepté(s) : pdf<br>0<br>table ou le centre de gestion :            | pièce(s) jointe<br>agréé (signature, |
| Bilan et compte de<br>Bilans et compte de résul<br>du signataire et cachet)<br>Vous pouvez joindre plu | Aucune pièce jointe n'a été<br>résultat 2017 *<br>Itat de l'exercice clôturé en 2017, certifié par le commiss<br>sieurs fichiers dans cette section.                                                             | e renseignée dans cette section<br>+ Aj                                                                                               | outer une pièce jointe<br>Format(s) accepté(s) : pdf<br>0<br>table ou le centre de gestion              | pièce(s) jointe<br>agréé (signature, |
| Bilan et compte de<br>Bilans et compte de résul<br>du signataire et cachet)<br>Vous pouvez joindre plu | Aucune pièce jointe n'a été<br>e résultat 2017 *<br>Itat de l'exercice clôturé en 2017, certifié par le commiss<br>sieurs fichiers dans cette section.<br>Nom de la pièce jointe                                 | e renseignée dans cette section<br>+ Aj<br>saire aux comptes, l'expert-comp<br>Télécharger                                            | outer une pièce jointe<br>Format(s) accepté(s) : pdf<br>0<br>table ou le centre de gestion<br>Supprimer | pièce(s) jointe<br>agréé (signature, |
| Bilan et compte de<br>Bilans et compte de résul<br>du signataire et cachet)<br>Vous pouvez joindre plu | Aucune pièce jointe n'a été<br>résultat 2017 *<br>Itat de l'exercice clôturé en 2017, certifié par le commiss<br>isieurs fichiers dans cette section.<br>Nom de la pièce jointe<br>Aucune pièce jointe n'a été   | e renseignée dans cette section<br>+ Aju<br>saire aux comptes, l'expert-comp<br>Télécharger<br>e renseignée dans cette section        | outer une pièce jointe<br>Format(s) accepté(s) : pdf<br>0<br>table ou le centre de gestion<br>Supprimer | pièce(s) jointe<br>agréé (signature, |
| Bilan et compte de<br>Bilans et compte de résul<br>du signataire et cachet)<br>Vous pouvez joindre plu | Aucune pièce jointe n'a été<br>e résultat 2017 *<br>Itat de l'exercice clôturé en 2017, certifié par le commiss<br>Isieurs fichiers dans cette section.<br>Nom de la pièce jointe<br>Aucune pièce jointe n'a été | e renseignée dans cette section<br>+ Aj<br>saire aux comptes, l'expert-comp<br>Télécharger<br>e renseignée dans cette section<br>+ Aj | outer une pièce jointe<br>Fomat(s) accepté(s) : pdf<br>0<br>table ou le centre de gestion<br>Supprimer  | pièce(s) jointe<br>agréé (signature, |

#### TABLEAU DE CALCUL DE L'EBE

## - En version PDF signée du comptable

- En version Excel

| lableau de calcul (                                 | de l'EBE ^                                                                                                    |                                   | ι                              | piece(s) jointe(s) 🛕   |
|-----------------------------------------------------|----------------------------------------------------------------------------------------------------|-----------------------------------|--------------------------------|------------------------|
| Tableau de calcul de la<br>comptable ou le centre d | variation de l'EBE de l'activité palmipèdes en provenance<br>e gestion agréé (signature, nom du signataire et cachet) | de la zone de restriction certifi | é par le commissaire aux co    | omptes, l'expert-      |
| Vous ne pouvez joindre                              | qu'un seul fichier dans cette section.                                                                                |                                   |                                |                        |
|                                                     | Nom de la pièce jointe                                                                                                | Télécharger                       | Supprimer                      |                        |
|                                                     | Aucune pièce jointe n'a été r                                                                                         | enseignée dans cette section      |                                |                        |
|                                                     |                                                                                                    | + Ajo                             | outer une pièce jointe         |                        |
|                                                     |                                                                                                    |                                   | Format(s) accepté(s) : pd      | f                      |
| Tableau de calcul o                                 | de l'EBE *                                                                                                    |                                   | C                              | ) pièce(s) jointe(s) 📐 |
| Tableau de calcul de la v                           | variation de l'EBE de l'activité palmipède en provenance «                                                            | de la zone de restriction versior | n informatique                 |                        |
| Vous ne pouvez joindre                              | qu'un seul fichier dans cette section.                                                                                |                                   |                                |                        |
|                                                     | Nom de la pièce jointe                                                                                                | Télécharger                       | Supprimer                      |                        |
|                                                     | Aucune pièce jointe n'a été r                                                                                         | enseignée dans cette section      |                                |                        |
|                                                     |                                                                                                    | + Ajo                             | outer une pièce jointe         |                        |
|                                                     |                                                                                                    | F                                 | ormat(s) accepté(s) : xIs, xIs | ¢                      |
| RIB *                                               |                                                                                                    |                                   | C                              | ) pièce(s) jointe(s) 🛕 |
| Relevé d'identifié bancai                           | re                                                                                                    |                                   |                                |                        |
| Vous ne pouvez joindre                              | qu'un seul fichier dans cette section.                                                                                |                                   |                                |                        |
|                                                     | Nom de la pièce jointe                                                                                                | Télécharger                       | Supprimer                      |                        |
|                                                     | Aucune pièce jointe n'a été r                                                                                         | enseignée dans cette section      |                                |                        |
|                                                     |                                                                                                    | + Ajo                             | outer une pièce jointe         |                        |
|                                                     |                                                                                                    | Format(s) accep                   | té(s) : bmp, gif, jpg, png, pd | f                      |
| Kbis de moins d'u                                   | n mois avant la date de dépôt de la demande d'                                                                        | aide ou d'un certificat d'in      | nmatriculation. * 0            | pièce(s) jointe(s) 📐   |
| Kbis de moins d'un mois                             | avant la date de dépôt de la demande d'aide ou d'un cert                                                              | ificat d'immatriculation.         |                                |                        |
| Vous ne pouvez joindre                              | qu'un seul fichier dans cette section.                                                                                |                                   |                                |                        |
|                                                     | Nom de la pièce jointe                                                                                                | Télécharger                       | Supprimer                      |                        |
|                                                     |                                                                                                    |                                   |                                |                        |

L'ensemble des pièces peuvent ou doivent être jointes. Le dossier ne pourra pas être validé électroniquement tant que l'ensemble des pièces obligatoires n'ont pas été déposées. Lorsqu'on ne souhaite pas déposer une pièce facultative, il faut cocher la case « sans objet ».

Veuillez mettre les tampons de l'expert-comptable, du commissaire aux comptes ou du centre de gestion sur les pièces qui sont signés par eux.

## g. Enregistrement et / ou validation de la demande

Une fois l'ensemble des pièces déposées, 2 options sont proposées :

| Option 1 - Si vous souhaitez enregistrer sans valider afin de compléter votre dossier ultérieurement, cliquez sur le bouton ci-dessous. |                                                              |                                                                   |  |  |
|----------------------------------------------------------------------------------------------------|--------------------------------------------------------------|-------------------------------------------------------------------|--|--|
|                                                                                                    | Enregistrer sans valider                                     |                                                                   |  |  |
|                                                                                                    |                                                              |                                                                   |  |  |
| Option 2 - Si vous souhaitez valider votre dossie<br>(CGU) et cliquez sur le bouton ci-desssous. Le d                                   | er définitivement, vous deve<br>dossier ne sera alors plus r | ez accepter les conditions générales d'utilisation<br>modifiable. |  |  |
| 🔲 J'ai bien pris connaissance des conditions générales d'util                                                                           | lisation (CGU) et je confirme le dé                          | pôt de ma demande. *                                              |  |  |
|                                                                                                    |                                                              |                                                                   |  |  |
|                                                                                                    | Valider le dépôt du dossier                                  |                                                                   |  |  |
|                                                                                                    |                                                              |                                                                   |  |  |

#### **OPTION 1** : enregistrer sans valider.

Vous pouvez suspendre votre démarche en sauvegardant votre saisie, vous pourrez revenir sur votre dossier à partir du lien qui se trouve dans le courriel qui vous a été envoyé (cf point d.)

Cliquez sur ENREGISTRER SANS VALIDER

L'écran suivant apparaît :

| Indemnisation des entreprises de l'aval de la filière volaille (palmipèdes et gallinacés)<br>impactées par les mesures prises par les pouvoirs publics pour lutter contre<br>l'influenza aviaire hautement pathogène H5N8 en 2016 et 2017. |  |  |  |  |  |
|----------------------------------------------------------------------------------------------------|--|--|--|--|--|
| Subvention aval H5N8                                                                                                    |  |  |  |  |  |
| Dossier n°1975051479947                                                                                                    |  |  |  |  |  |
| Votre dossier n° 1975051479947 a bien été enregistré. Attention, vous ne l'avez pas validé <mark>, la procédure n'est donc pas finalisée</mark> .<br>Les demandes doivent être déposées et validées au plus tard le 1 juin 2018            |  |  |  |  |  |
| Retourner à la page de dépôt                                                                                                    |  |  |  |  |  |

- Si vous souhaitez poursuivre ultérieurement vous pouvez fermer l'onglet de votre navigateur.
- SI vous souhaitez poursuivre immédiatement et valider, cliquez sur le bouton RETOURNER A LA PAGE DE DEPOT.

#### Attention, en l'état votre demande n'est pas recevable, il faudra la valider au plus tard le 1er juin 2018

#### **OPTION 2 : valider définitivement le dépôt de la demande**

Vous pouvez valider définitivement votre demande. Celle-ci ne sera alors plus modifiable et sera transmise en l'état à FranceAgriMer. Vous pourrez la consulter à partir du lien qui se trouve dans le courriel d'accusé de dépôt qui vous a été envoyé

Pour pouvoir valider (bouton VALIDER LE DEPOT DU DOSSIER actif), il est impératif d'avoir téléchargé les pièces demandées et valider les Conditions Générales d'Utilisation (CGU) en cochant la case « J'ai bien pris connaissance des conditions générales d'utilisation (CGU) et je confirme le dépôt de ma demande. »

Option 2 - Si vous souhaitez valider votre dossier définitivement, vous devez accepter les conditions générales d'utilisation (CGU) et cliquez sur le bouton ci-desssous. Le dossier ne sera alors plus modifiable.

🗹 J'anbien pris connaissance des conditions générales d'utilisation (CGU) et je confirme le dépôt de ma demande. \*

Valider le dépôt du dossier

#### Cliquez sur VALIDER LE DEPOT DU DOSSIER

## h. Accusé de dépôt

L'écran suivant apparaît :

| Accusé de dépôt                                                                                                    |                                                                                                    |                          |                                              |  |  |  |
|----------------------------------------------------------------------------------------------------|----------------------------------------------------------------------------------------------------|--------------------------|----------------------------------------------|--|--|--|
| Vous avez validé votre demande enregistrée sous le n° de dossier 1975051418109 dans le cadre du dispositif [RECETTE] Subvention aval H5N8 le 13/04/201<br>16:07:34 heure locale (Métropole). Celle-ci a été réceptionnée par FranceAgriMer.<br>Veuillez noter qu'un courriel vous a été adressé. |                                                                                                    |                          |                                              |  |  |  |
| Contact FranceAgriMer                                                                                                    |                                                                                                    |                          |                                              |  |  |  |
| Dossier suivi par                                                                                                    | Votre DRAAF                                                                                                    |                          |                                              |  |  |  |
| Identification du demandeur                                                                                                    |                                                                                                    |                          |                                              |  |  |  |
| N° SIRET<br>Raison sociale<br>Adresse                                                                                                    | 13000636400017<br>ETABLISSEMENT NATIONAL DES PRODUITS DE L'AGRICULTURE ET DE<br>LA MER FRANCEAGRIMER<br>TSA20002<br>12 RUE HENRI ROL TANGUY                                                                                                    |                          |                                              |  |  |  |
| Code postal                                                                                                    | 93100                                                                                                    | Commu                    | ne MONTREUIL                                 |  |  |  |
| Nom s<br>Adresse électronique                                                                                                    | g<br>@franceagrimer.fr                                                                                                    | Préno                    | m g                                          |  |  |  |
| Pièces du dossier                                                                                                    |                                                                                                    |                          |                                              |  |  |  |
| Formulaire<br>Empreinte numérique<br>Lien vers le dossier                                                                                                    | Formulaire         [RECETTE] Subvention aval H5N8           preinte numérique         H2OFIrio1MFz8UoUN0CyuTKFtzrdiKt9paTLdhsR4/A=           en vers le dossier         http://pad-rec.franceagrimer.fr/pad-presentation/vues/publique/dossier.xhtml?           codeldentification=91F3D56868776B97E9FADAB5E502E00F |                          |                                              |  |  |  |
| Ci-après, la liste des pièces jointes que vous avez déposées                                                                                                    |                                                                                                    |                          |                                              |  |  |  |
| Justificatif demandé 🔺                                                                                                    | Nom du fichier                                                                                                    | Déclaré<br>sans<br>objet | Empreinte numérique                          |  |  |  |
| Bilan et compte de résultat 2015 et 2017                                                                                                    | Annexe1Lot1.pdf                                                                                                    | -                        | w4DkeRJUI7W9JykZJIYDeR6ZqxfqC+ePdvdd+Ntmno4= |  |  |  |

Il s'agit du récapitulatif de votre demande. Un courriel vous a été transmis avec l'accusé de dépôt. Vous pouvez consulter votre demande à tout moment à partir du lien qui se trouve dans le courriel.

| ור                                                                                                    |
|----------------------------------------------------------------------------------------------------|
| De <sup>4</sup> : <u>FranceAgriMer</u> :[mailto:no-spam@franceagrimer.fr]+-                                                                                  |
| Envoyé% vendredi 13 avril 2018 16:08+                                                                                                    |
| À® MARCUAL Conhistership morther (?) franceagrimer.fr>+                                                                                                    |
| Objet <sup>*</sup> : Dispositif-[RECETTE]-Subvention-aval-H5N8Dossier-N°-1975051418109¶                                                                      |
| ¶ i i i i i i i i i i i i i i i i i i i                                                                                                    |
| Madame, monsieur,+                                                                                                    |
| بن<br>ا                                                                                                    |
| Dans le cadre du dispositif [RECETTE] Subvention aval H5N8, vous avez validé le 13/04/2018 à 16:07:34 heure locale (Métropole) le dossier nº 1975051418109.  |
| ب                                                                                                    |
| Un accusé de dépôt est joint à ce message, nous vous invitons à le conserver et à utiliser ses références dans le cadre de vos échanges avec FranceAgriMer + |
|                                                                                                    |
| Veuillez noter que vous pourrez consulter votre dossier à tout moment en cliquant <u>Ci</u> .+                                                               |

FranceAgriMer¶

÷

## Ce courriel doit impérativement être conservé. Il constitue la preuve de dépôt justifiant que votre demande a été réceptionnée par FranceAgriMer.

Votre demande est terminée, vous pouvez fermer l'onglet de votre navigateur.

## 3. INSTRUCTION DE VOTRE DOSSIER

Votre dossier sera instruit par la DRAAF votre entreprise et sera transmis à FranceAgriMer pour paiement, des lors que cette dernière aura validé l'éligibilité de votre dossier.

Une fois le paiement réalisé, FranceAgriMer adresse à chaque bénéficiaire un courrier de notification des paiements précisant le montant payé et la date de paiement.

## 4. FOIRE AUX QUESTIONS

## 1- Mon numéro SIRET n'est pas reconnu

Le message « Le numéro SIRET renseigné est invalide » apparaît à la saisie

Vérifier la saisie des numéros, notamment le nombre de zéro et les deux derniers chiffres. Votre SIRET doit impérativement être enregistré et actif dans le répertoire SIRENE.

Si votre SIRET est fermé ou si vous n'avez pas de SIRET vous ne pouvez pas déposer une demande d'aide.

## 2- La raison sociale et/ou l'adresse qui s'affichent ne sont pas bonne.

-Vérifier que le SIRET saisi est bien le vôtre que le code NIC (les 2 derniers chiffres) est bien le bon.

-Vérifiez éventuellement votre SIRET en saisissant votre SIREN (9 chiffres) sur le répertoire SIRENE de l'INSEE ou sur le site de **SOCIETE.COM** <u>http://avis-situation-sirene.insee.fr/</u> <u>http://www.societe.com/</u>

-Si vous avez bien saisi votre SIRET mais que l'adresse ou la raison sociale n'est pas bonne, il vous appartient faire mettre à jour ces éléments auprès de l'INSEE. Aucune modification n'est possible sur le site de FranceAgriMer. Vous pouvez néanmoins déposer une demande.

## 3- je ne connais pas mon SIRET.

Il vous appartient d'être en possession de ces informations obligatoires. Vous pouvez éventuellement consulter le site SOCIETE.COM pour chercher votre SIRET http://www.societe.com/

## 4- je n'ai pas reçu le courriel d'initiation de la démarche

Vérifiez dans le dossier « courriers indésirables » ou « spam » de votre boite de réception électronique.

Sinon recommencez la démarche et vérifiez bien la saisie de votre adresse électronique. En effet, une erreur de saisie est souvent à l'origine de la non-réception du courriel

Vérifiez notamment :

- les séparateurs qui peuvent être confondus : . ou ou \_
- la présence de chiffres dans l'adresse
- l'extension .com ou .fr ou autre

Si vous recommencez la démarche la première demande ne sera pas prise en compte. CF Q11

## 5- Je n'arrive pas à accéder au formulaire en cliquant sur le lien

Cliquez sur « ICI » dans le courriel. Essayer de changer de navigateur.

Cliquez ensuite sur le bouton ACCEDER AU FORMULAIRE

## 6- Je n'ai pas reçu le courriel avec l'attestation de dépôt

Vérifiez dans le dossier « courriers indésirables » ou « spam » de votre boite de réception électronique.

Vérifiez à partir du lien se trouvant dans le courriel transmis lors de l'initialisation de la démarche que votre demande est bien validée et pas seulement enregistrée.

Sinon, cf. point précédent.

## 7- Je ne suis pas sûr d'avoir validé ma demande

Vérifiez à partir du lien se trouvant dans le courriel transmis lors de l'initialisation de la démarche que votre demande est bien validée et pas seulement enregistrée.

## 8- Je n'arrive pas à enregistrer le formulaire

Sur le formulaire, vérifiez que tous les champs marqués d'une étoile rouge sont bien renseignés, que les cases à cocher sont cochées et qu'il n'y a pas de message d'alerte (rouge) vous informant de votre inéligibilité.

## 9- Je n'arrive pas à valider ma demande

> Vérifiez que les pièces obligatoires sont bien téléchargées (pièces téléchargées ou case cochée).

Les pièces obligatoires pour l'enregistrement sont :

- le formulaire de demande d'aide généré par l'outil dûment complété et signé par le dirigeant de l'entreprise et le commissaire aux comptes, l'expert-comptable ou le centre de gestion agréé (signature, nom du signataire et cachet pour chacun). Il comprend notamment le calcul des taux de spécialisation visés au point 2.2, ainsi que l'engagement par l'entreprise de respecter ceux pris par les représentants de la filière dans le cadre du Pacte de lutte contre l'influenza aviaire et de relance de la filière foie gras signé le 13 avril 2017 visé au point 2.4 de la présente décision ;
- les bilans et comptes de résultat des exercices clôturés en 2015, 2016 et 2017, certifiés par le commissaire aux comptes, l'expert-comptable ou le centre de gestion agréé (signature, nom du signataire et cachet) ;
- le tableau de calcul de la variation de l'EBE de l'activité volailles en provenance de la zone de restriction telle que déterminée au point 2.3, certifié par le commissaire aux comptes, l'expert-comptable ou le centre de gestion agréé (signature, nom du signataire et cachet) ainsi que sa version informatique ;
- le RIB du demandeur ;
- l'extrait K-Bis de moins d'un mois avant la date de dépôt de la demande d'aide ou le certificat d'immatriculation.

D'autres pièces ne sont pas obligatoires pour l'enregistrement mais peuvent être nécessaires à l'éligibilité de votre dossier :

 en cas d'appartenance à un groupe, l'organigramme juridique du groupe précisant les noms, n° SIREN et activités principales des entreprises du groupe, ainsi que les liens capitalistiques précisant les pourcentages de détention du capital;

(Déclarer sans objet si vous n'êtes pas dans un groupe)

#### Vérifiez que vous avez bien cochez la case des CGU :

Option 2 - Si vous souhaitez valider votre dossier définitivement, vous devez accepter les conditions générales d'utilisation (CGU) et cliquez sur le bouton ci-desssous. Le dossier ne sera alors plus modifiable.

🗹 J'ai bien pris connaissance des conditions générales d'utilisation (CGU) et je confirme le dépôt de ma demande.\*

Valider le dépôt du dossier

## 10-Puis je déposer plusieurs demandes ?

Oui mais **seule la dernière demande sera prise en compte**. Aussi, si vous avez oubliez un élément dans la première demande il faut déposer une nouvelle demande avec TOUS les éléments requis, y compris ceux déjà déposés dans la première demande qui sera annulée et non prise en compte par la DRAAF et FranceAgriMer.

## 11- Ma demande est validée mais je me suis trompé et je souhaite la corriger

Il n'est pas possible de corriger la demande validée, redéposez une demande COMPLETE. Cf Q11 et informer la DRAAF dont vous dépendez.

## 12- Je n'ai pas validé ma demande

Votre demande ne sera pas prise en compte. Il est impératif de valider une demande au plus tard le 1<sup>er</sup> juin 2018. Cf Q7 et10

## 13- Contact support aide à la saisie.

Si vous ne trouvez pas les réponses à vos questions dans cette procédure et sur le site de FranceAgriMer vous pouvez contacter votre DRAAF

## 14- Je souhaite vérifier que vous avez bien reçu ma demande et mes documents.

Un accusé de dépôt est envoyé sur votre adresse mail. Aucune autre confirmation ne sera faite. Si vous n'avez pas reçu cet accusé, voir Q6.

## 15-Quelles pièces dois-je télécharger ?

Les pièces à télécharger sont indiquées sur le formulaire en ligne et la décision et sont les suivantes :

| N° Ordre | Nom                                  | Description                                                                                                    | Format(s)             | Obligatoire<br>(O/ N) | Dépôt<br>multiple<br>(O/N) | Dois-je<br>déposer<br>cette<br>pièce ?                                                                                                    |
|----------|--------------------------------------|----------------------------------------------------------------------------------------------------|-----------------------|-----------------------|----------------------------|----------------------------------------------------------------------------------------------------|
| 1        | Formulaire de<br>demande             | Formulaire de<br>demande<br>dûment complété<br>et signé par le<br>dirigeant de<br>l'entreprise et le<br>commissaire aux<br>comptes,<br>l'expert-<br>comptable ou le<br>centre de gestion<br>agréé (signature,<br>nom du<br>signataire et<br>cachet pour<br>chacun) | pdf                   | 0                     | Ν                          | Oui avec les<br>signatures et<br>cachet du<br>dirigeant de<br>l'entreprise et<br>le<br>commissaire<br>aux comptes,<br>l'expert-<br>comptable ou<br>le centre de<br>gestion agréé |
| 2        | Organigramme<br>du groupe            | Pour les grandes<br>entreprises<br>appartenant à un<br>groupe -<br>Organigramme<br>du groupe                                                                                                    | jpg, bmp,<br>png, pdf | Ν                     | Ν                          | Oui<br>uniquement si<br>votre<br>entreprise<br>appartient à<br>un groupe                                                                                                    |
| 3        | Bilan et compte<br>de résultat 2015, | Bilan et compte<br>de résultat de<br>l'exercice clôturé<br>en 2015 certifié<br>par le<br>commissaire aux<br>comptes,<br>l'expert-<br>comptable ou le<br>centre de gestion<br>agréé (signature,<br>nom du<br>signataire et<br>cachet)                               | pdf                   | 0                     | 0                          | Oui et les<br>documents<br>doivent être<br>certifiés par le<br>commissaire<br>aux comptes,<br>l'expert-<br>comptable ou<br>le centre de<br>gestion agréé                         |
| 4        | Bilan et compte<br>de résultat 2016, | Bilan et compte<br>de résultat de<br>l'exercice clôturé<br>en 2016 certifié<br>par le<br>commissaire aux<br>comptes,<br>l'expert-<br>comptable ou le<br>centre de gestion<br>agréé (signature,<br>nom du                                                           | pdf                   | 0                     | 0                          | Oui et les<br>documents<br>doivent être<br>certifiés par le<br>commissaire<br>aux comptes,<br>l'expert-<br>comptable ou<br>le centre de<br>gestion agréé                         |

|   |                                                                                                    | signataire et                                                                                                    |           |   |   |                                                                                                    |
|---|----------------------------------------------------------------------------------------------------|----------------------------------------------------------------------------------------------------|-----------|---|---|----------------------------------------------------------------------------------------------------|
|   |                                                                                                    | cachet)                                                                                                    |           |   |   |                                                                                                    |
| 5 | Bilan et compte<br>de résultat 2017,                                                                                      | Bilan et compte<br>de résultat de<br>l'exercice clôturé<br>en 2017certifié<br>par le<br>commissaire aux<br>comptes,<br>l'expert-<br>comptable ou le<br>centre de gestion<br>agréé (signature,<br>nom du<br>signataire et<br>cachet)                                                                                                    | pdf       | 0 | 0 | Oui et les<br>documents<br>doivent être<br>certifiés par le<br>commissaire<br>aux comptes,<br>l'expert-<br>comptable ou<br>le centre de<br>gestion agréé |
| 6 | Tableau de<br>calcul de l'EBE                                                                                             | Tableau de<br>calcul du Taux<br>de spécialisation<br>2017 et de la<br>variation de<br>l'EBE de l'activité<br>palmipède et/ou<br>gallinacée en<br>provenance de la<br>zone de<br>restriction certifié<br>par le<br>commissaire aux<br>comptes,<br>l'expert-<br>comptable ou le<br>centre de gestion<br>agréé (signature,<br>nom_du<br><u>signataire</u> et<br>cachet) | pdf       | 0 | 0 | Oui, la version<br>pdf certifiée<br>par le<br>commissaire<br>aux comptes,<br>l'expert-<br>comptable ou<br>le centre de<br>gestion agréé                  |
| 7 | Tableau de<br>calcul de l'EBE                                                                                             | Version<br>informatique du<br>tableau du Taux<br>de spécialisation<br>2017 et de calcul<br>de la variation de<br>l'EBE de l'activité<br>palmipède et/ou<br>gallinacée en<br>provenance de la<br>zone de<br>restriction                                                                                                    | xls, xlsx | 0 | 0 | Oui, la version<br>informatique<br>(xls, xlsx)<br>Avec tous les<br>onglets : taux<br>de<br>spécialisation<br>2017 et calcul<br>EBE                       |
| 8 | RIB                                                                                                    | Relevé d'identifié<br>bancaire                                                                                                    | pdf       | 0 | N | Oui                                                                                                    |
| 9 | Kbis ou<br>certificat<br>d'immatriculation<br>de moins d'un<br>mois avant la<br>date de dépôt<br>de la demande<br>d'aide. | Kbis ou certificat<br>d'immatriculation                                                                                                    | pdf       | 0 | Ν | Oui                                                                                                    |

## 16- Quelles sont les communes éligibles en zone de restriction ? Consulter l'annexe de la décision disponible en version EXCEL sur le site de FranceAgriMer

## 5. <u>CONTACTS</u>

Nouvelle Aquitaine : Bastien Rabeyrolles, Loïc Cartau et Lydie Falantin Adresse mail : iahp.draaf-nouvelle-aquitaine@agriculture.gouv.fr

Occitanie : Claude ANDRE et Françoise SOURDAIS Adresse mail : iahp.draaf-occitanie@agriculture.gouv.fr